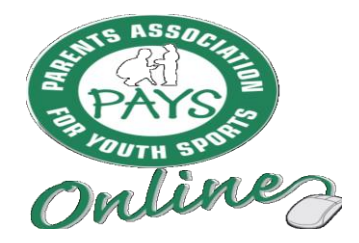

## PARENTS SIGNING UP TO COMPLETE THE PAYS PROGRAM FOR THE FIRST TIME:

- Go to <u>www.nays.org</u>
- In the top right corner click Register
- New box says Select the type of account you would like to create:
  - Choose: User/Member Account

## • Step 1 – Login information

- Email Confirm Email
- Create password must be at least 8 characters
  - 1 Capital letter
  - 1 number
  - 1 special symbol (! @,#,\$,%,&,\*)
- Confirm password
- How are you involved with youth sports? Choose:
  - I am a parent or guardian of a youth athlete
  - Click Continue (at bottom)
- Step 2 Contact Information Fill in all the information
  - First Name
  - Last Name
  - Phone #
  - Address
  - State
  - o City
  - Zip code

- Gender
- Date of birth
- Ethnicity
- Youth sports involved with (choose whatever applies)
- Ages (of all kids)
- Click Continue ► (at bottom)

## • Step 3 – My Organizations

- Search by Names put in Greensboro
  - Put  $\sqrt{\text{check in box for Greensboro PKS}}$  and Rec 301 S. Greene Street, Greensboro
  - New box appears with Green  $\sqrt{\text{click}}$  Continue
  - My roles with the Organization under Role choose NAYS Parent in drop down
- Click Continue ► (at bottom)
- Review information
- Click Create Account (at bottom)
- Checkout (at bottom)
- Pay \$5.00 Fee

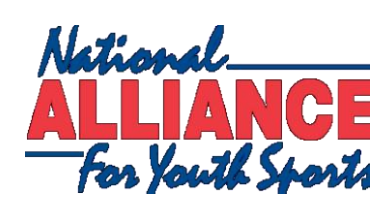